## - from your Payment Portal

| 1 From your Payment Portal, select the "Sign In".                                                                                                    | 3 | On the Register p<br>account/stateme<br>Then, select "Cor                                                        | bage, complete the requi<br>ent number, email addre.<br><b>mplete Registration</b> ".                                                         | red fields including<br>ss, and password.                           |
|----------------------------------------------------------------------------------------------------|---|----------------------------------------------------------------------------------------------------|----------------------------------------------------------------------------------------------------|---------------------------------------------------------------------|
| Sign In Contact Us                                                                                                    |   | Return to previous page                                                                                          |                                                                                                    |                                                                     |
|                                                                                                    |   | Register                                                                                                    |                                                                                                    |                                                                     |
| Pay or View Bills Please select an item below to get started.                                                                                                    |   | Please fill out this form to complete your regis<br>Click here for information on linking accounts               | stration. All required fields are marked with a *.<br>s together.                                                                             |                                                                     |
|                                                                                                    |   | Statement Number *                                                                                               | ~                                                                                                    |                                                                     |
|                                                                                                    |   | Account Number                                                                                                   |                                                                                                    |                                                                     |
|                                                                                                    | 1 | Email Address *                                                                                                  | Confirm Email Address *                                                                                                    |                                                                     |
|                                                                                                    |   | Email Address                                                                                                    | Confirm Email Address                                                                                                    |                                                                     |
| Our Utility office is excited to offer residents an easy and convenient method to view and pay their utility bills<br>online.                                                                                            |   | Create Password *                                                                                                | Confirm Password *                                                                                                    | _                                                                   |
| VISA e American DISCOVER G Pay Index                                                                                                    |   | Create Password                                                                                                  | Confirm Password                                                                                                    |                                                                     |
| East and Easy A Safe and Secure                                                                                                    |   |                                                                                                    |                                                                                                    |                                                                     |
| No registration is required for "One Time Your information is kept confidential, Paying online reduces paper use and is<br>Pay," the fastest way to pay online and secure, and backed by the highest security standards. |   | 🖌 🕖 I would like to sign up for Pa                                                                               | aperless                                                                                                    |                                                                     |
|                                                                                                    |   | I understand that at any time, I can print out my                                                                | bill and/or decide to receive paper bills by editing my online                                                                                | ✔ Utility Services                                                  |
|                                                                                                    |   | In order to complete your enrollment, you mu<br>Information email which will be sent to your o                   | gen you wan to go't apeness to:<br>ust verify receipt of the Paperless Registration<br>email address on record for each Invoice Type selected | Birth Certificates                                                  |
|                                                                                                    |   | Registrant hereby acknowledges that he or sl<br>decisions related to this account, and that the<br>Conditions C. | he is the valid, authorized signatory for this accoun<br>e Registrant agrees to the following Terms and Con                                   | t, with full responsibility for<br>ditions. Click to view Terms and |
|                                                                                                    |   | Complete Registration                                                                                            |                                                                                                    |                                                                     |
|                                                                                                    |   |                                                                                                    |                                                                                                    |                                                                     |

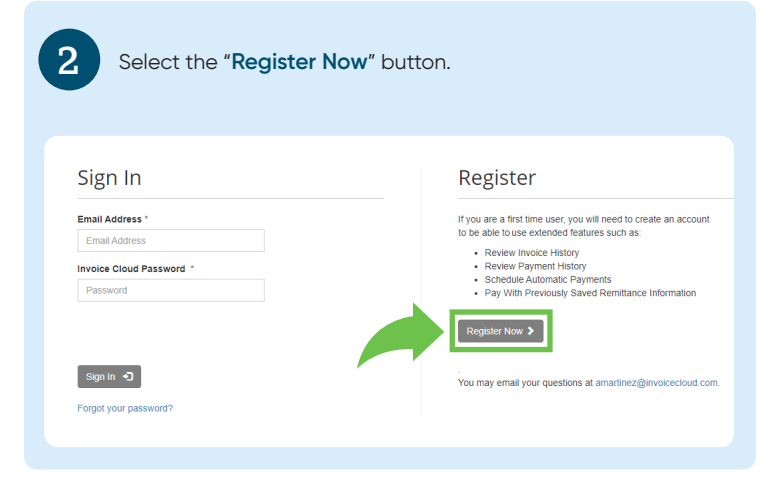

After registration is complete, you will be redirected to Your Account at a Glance page where you can take full advantage of features such as AutoPay, Pay by Text, Paperless, and Schedule Payments.

## Your Account at a glance

4

| Pay my invoices >                                     |                                     |                               | C AutoPay                                |                        |
|-------------------------------------------------------|-------------------------------------|-------------------------------|------------------------------------------|------------------------|
|                                                       |                                     | Paperless                     |                                          |                        |
|                                                       |                                     |                               | Pay By Text                              |                        |
| Recent Open                                           | Invoices >                          |                               | Recent Closed In                         | voices >               |
| Invoice Date                                          | Due On                              | Balance Due                   | Invoice Date                             | Account #              |
|                                                       | 9/2/2021                            | \$56.73                       | 7/11/2021                                | UTIL-1108              |
| 8/9/2021                                              |                                     |                               |                                          |                        |
| 8/9/2021                                              |                                     |                               | 6/12/2021                                | UTIL-1108              |
| 8/9/2021                                              |                                     |                               | 6/12/2021<br>5/25/2021                   | UTIL-1108<br>UTIL-1108 |
| Recent Paym                                           | ients 🗲                             |                               | 6/12/2021<br>5/25/2021<br>Upcoming Sched | UTIL-1108<br>UTIL-1108 |
| Recent Paym<br>Payment Date                           | ients 📏<br>Account #                | Amount                        | 6/12/2021<br>5/25/2021<br>Upcoming Sched | UTIL-1108<br>UTIL-1108 |
| Recent Paym<br>Payment Date<br>6/29/2021              | Account #<br>UTIL-1108              | Amount<br>\$61.91             | 6/12/2021<br>5/25/2021<br>Upcoming Sched | utiL-1108<br>utiL-1108 |
| Recent Paym<br>Payment Date<br>6/29/2021<br>6/17/2021 | Account #<br>UTIL-1108<br>UTIL-1108 | Amount<br>\$61.91<br>\$100.43 | 6/12/2021<br>5/25/2021<br>Upcoming Sched | util-1108<br>util-1108 |